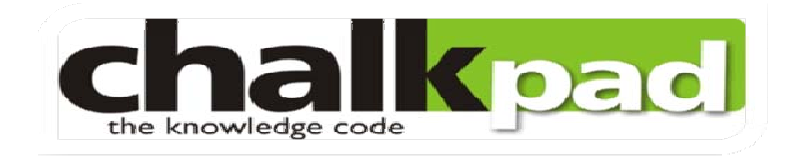

#### **Parent User Manual**

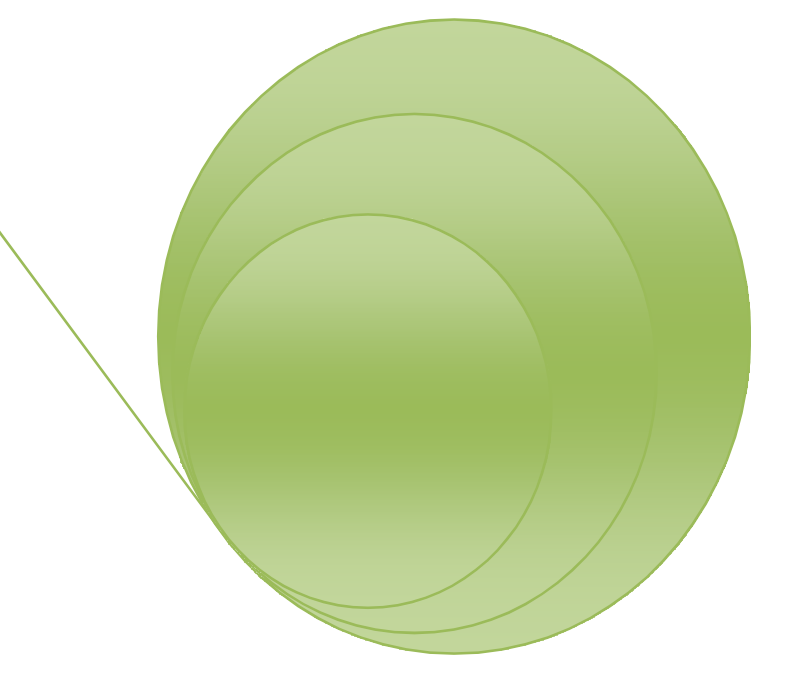

By: Bhuvnesh Pathania(VGC) and Sachin Sharma(Chalkpad Technologies)

1

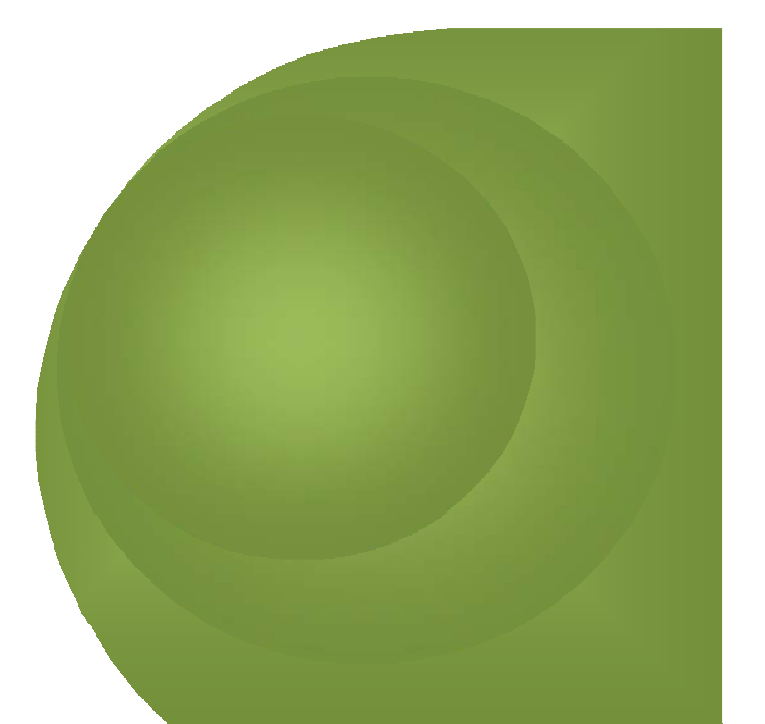

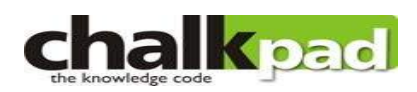

#### Parent User Manual - Index

| Login Process      | 3-4   |
|--------------------|-------|
| Parent Activities. | 5-12  |
| Institutes Notices |       |
| Change Password    | 14-14 |
| Thanks and Contact | 15-15 |

Login Process

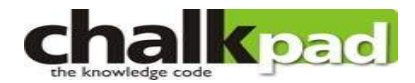

Step 1: Visit <u>http://vgc.chalkpad.in</u> Enter Username and Password

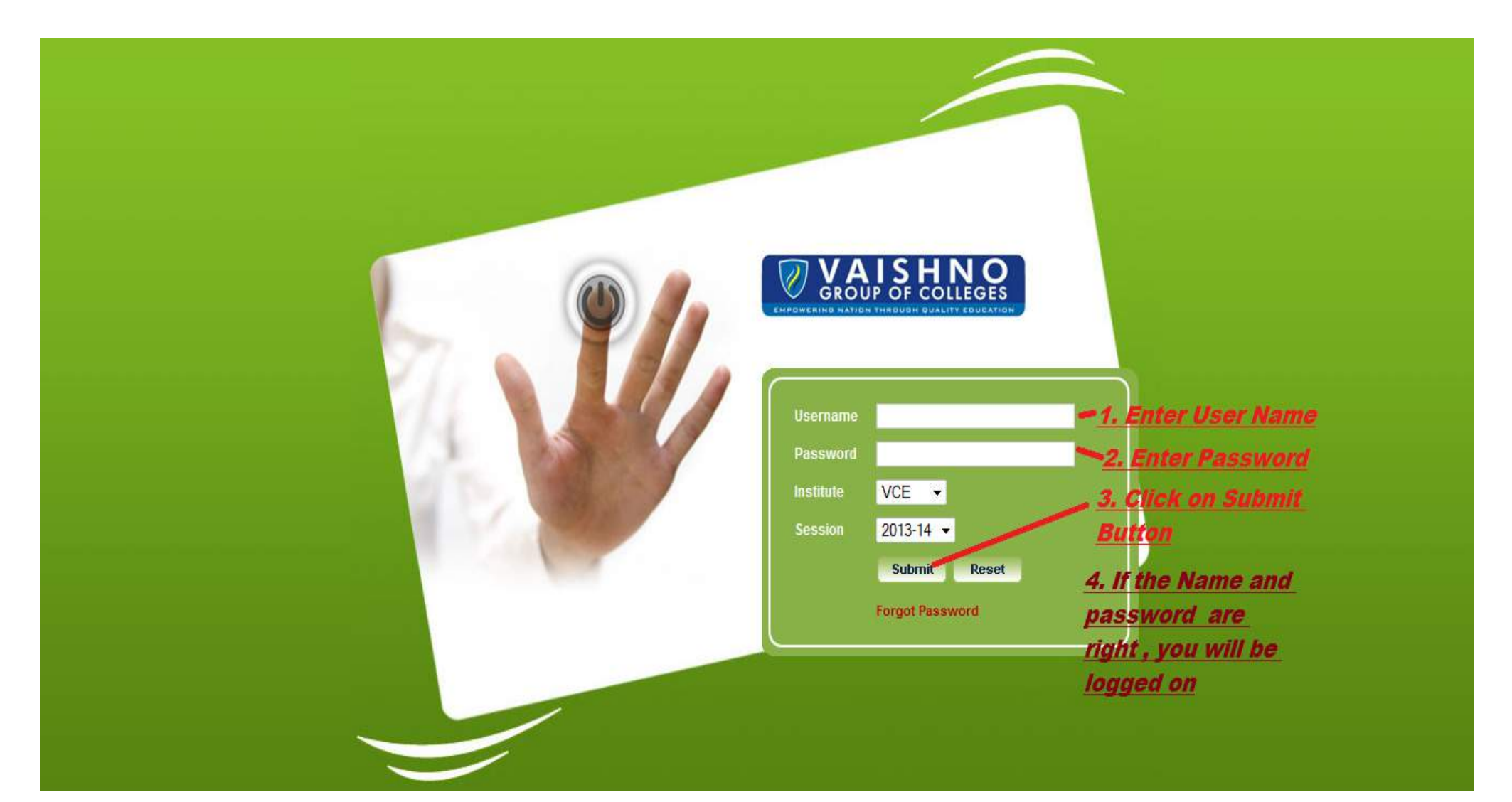

#### Step 2: After Login, main **Parent Dashboard** will appear The details are shown below.

| Chalkpad: Home - Mo | ozilla Firefox                                                                                     | And have in such had the                                                                                                    |                           | _                           |                 | - 0 × ,    |
|---------------------|----------------------------------------------------------------------------------------------------|----------------------------------------------------------------------------------------------------|---------------------------|-----------------------------|-----------------|------------|
| Chalkpad: Home      | ry <u>B</u> ookmans Tools <u>H</u> elp<br>× Webmail :: Sent                                        | × 🕅 Welcome to Vaishno Group of Colleg × +                                                                                                    |                           |                             |                 |            |
| 🗲 🕲 vgc.chalkpad.i  | in/Interface/Parent/index.php                                                                      |                                                                                                    | 습 후 C 🛛 🗧 Google          | م                           | <b>↓</b> 1      | Feedback • |
| 1                   | Parent Activities Institute Notices Mail Box                                                       | Menu Items                                                                                                    | 12                        |                             | 1               | Ť.         |
|                     | Welcome, Pratibha (You are currently enrolled                                                      | in 2012 - HPTU - BTECH - CSE - 3Sem and are Studying 11 Subjects)                                                                                                    | Menu                      | Lookup.                     | 1               |            |
|                     | Dashboard:                                                                                         |                                                                                                    | Event                     | Last Login: 31-Oct-13 10:07 |                 | n          |
|                     | Notices<br>• PARENT TEACHER MEET ON 7 NOV 2013 -<br>ADMIN NEM<br>• MST-2 - ADMIN NEM<br><u>AUL</u> | Admin Messages<br>Personal<br>messages from<br>VGC will be shown<br>here<br>Teacher Comments<br>Any special<br>messages from<br>teachers of your<br>ward<br>Tasks<br>There are no new Tasks to show | lerts<br>There are no nev | v Alerts to show            |                 |            |
| 30                  |                                                                                                    |                                                                                                    | 1                         |                             | <b>8 12 (</b> ) | 2:17 PM    |

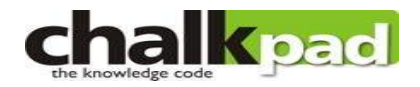

MAIN MENU

Parent Activities Institute Notices Change Password

There are 3 areas mentioned on the main menu strip: *1.Parent Activities 2.Institute Notices 3.Change password* 

## On Clicking Parent Info Menu will open

Student Info
 Display Attendance
 Display Marks
 Display time table
 Display Admin message
 Display Teacher comments
 Display Alerts

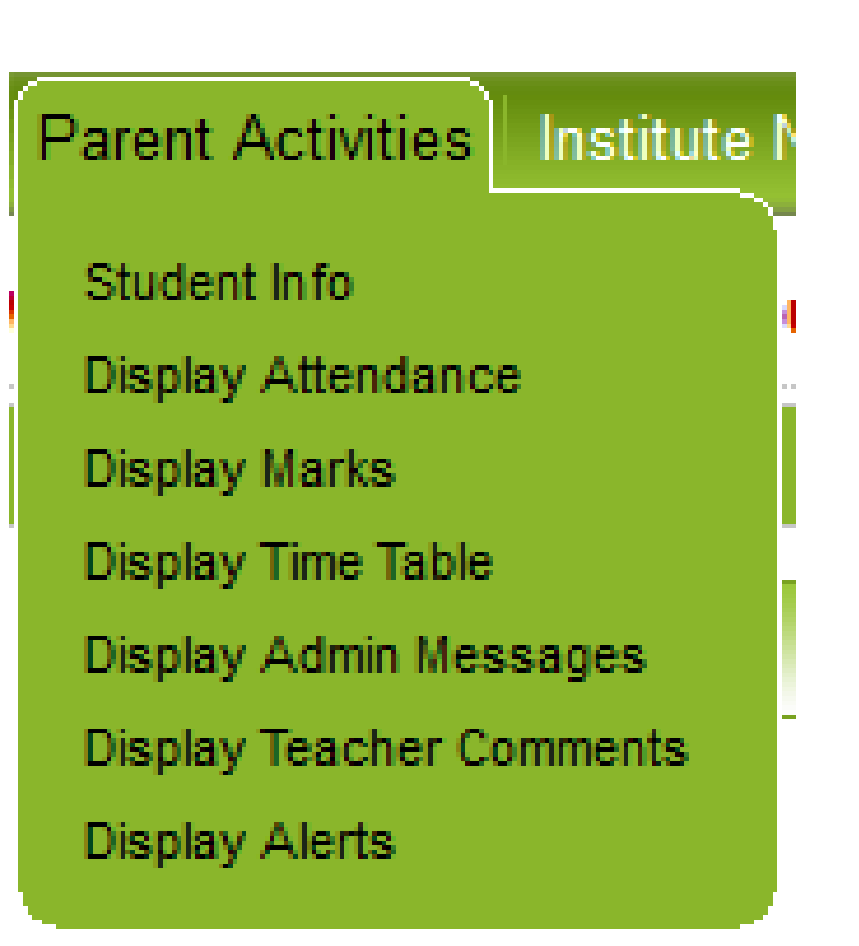

chalkpad

#### Clicking Student Info Sub Menu option we will get the page below.

| ikpad: Student li |                                 | ikpad: Transcript Report | Webmail :: Sent                           | ×                     | weicome to vaishno Group of C | oneg · · ·           |           |      | -    |      |
|-------------------|---------------------------------|--------------------------|-------------------------------------------|-----------------------|-------------------------------|----------------------|-----------|------|------|------|
| 🕑 vgc.chalkpad    | .in//Interface/Parent/studentIn | o.php                    |                                           |                       | <u>ි</u> ⊽ C                  | 8 - Google           | 1         | •    | 合 Fe | edba |
|                   |                                 |                          |                                           |                       |                               | FRAIDI               | A 🛛       |      |      |      |
|                   | Parent Activities Institu       | ite Notices   Mail Box   |                                           |                       |                               |                      |           |      |      |      |
|                   | Barant Adjuitian - Chudant In   |                          |                                           |                       |                               | Manu Lookun          |           |      |      |      |
|                   | Parent Activities » Student In  | 0                        |                                           |                       |                               | мена соокар.         | 2         |      |      |      |
|                   | Student Detail: <u>Name</u> :   | PRATIBHA Class: 201      | 2 - HPTU - BTECH - CSE - 3Sem             | Admission Date:       | 06-Aug-12 Study Period: 3Se   | em 💌                 |           |      |      |      |
|                   | Personal Info. Parents In       | o. Subject Info. Admir   | nistrative Info. Time Table Mark          | s Info. Attendance In | fo. Fees Info. Resource Info. | Final Result Offense | Achv.     | 53   |      |      |
|                   | Attendance Register             | Fees                     | 2010-001-01-01-01-01-01-01-01-01-01-01-01 | 8. 118380 MIC         |                               | _                    |           |      |      |      |
|                   |                                 | First Name               | PRATIBHA                                  | Last Name             | -                             |                      |           |      |      |      |
|                   |                                 | Roll No.                 | :cs-12-13                                 | Institute Reg. No.    | :vce/him/12/91                |                      |           |      |      |      |
|                   |                                 | University No.           | :10663                                    | Univ. Reg. No.        | :                             |                      |           |      |      |      |
|                   |                                 | Date of Birth            | :29-Dec-94                                | Gender                | : Female                      | Im                   | age       |      |      |      |
|                   |                                 | Email                    |                                           | Nationality           | : India                       | Not Av               | ailable   |      |      |      |
|                   |                                 | Contact No.              | :9417089808                               | Mobile No.            | :9417089808                   | nesmi                | COLUMN CO |      |      |      |
|                   |                                 | Domicile                 | Himachal Pradesh                          | Category              | GEN                           |                      |           |      |      |      |
|                   |                                 | User Name                | :10663                                    |                       |                               |                      |           |      |      |      |
|                   |                                 | Exam                     | OTHER                                     | Rank                  | :                             | <u>.</u>             |           |      |      |      |
|                   |                                 | Ent. Exam. Roll No.      |                                           |                       | 42/01/04                      |                      |           |      |      |      |
|                   |                                 | Fee Receipt No.          | :                                         |                       |                               | Biood Group          |           |      |      |      |
|                   |                                 | Student Status           | Active                                    | IS LEET               | -                             | Role                 | ·         |      |      |      |
|                   |                                 | Current Organization     | :                                         | Designation           | :                             |                      |           |      |      |      |
|                   |                                 | Work Email               |                                           | Office Phone No       | t eres                        |                      |           |      |      |      |
|                   |                                 | Correspondence Add       | dress                                     |                       |                               |                      |           |      |      |      |
|                   |                                 | Address1                 | VPO Bhadroya Distt Kangra                 | Address2              | . VPO Bhadroya Distt Kangra   | Pin Code             | : 176403  |      |      |      |
|                   |                                 | Country                  | India                                     | State                 | Himachal Pradesh              | City                 | Nurpur    |      |      |      |
|                   |                                 | Contact No.              | :22207644                                 |                       |                               |                      |           |      |      |      |
| 6                 |                                 |                          | 2                                         |                       |                               |                      |           | 15 X | 9. 2 | 29 1 |
|                   |                                 |                          |                                           |                       |                               |                      | <b>*</b>  | 18 🔛 | (10) | 31/2 |
|                   |                                 |                          |                                           |                       |                               |                      |           |      |      |      |
| Parent A          | Activities Institute Not        | ices Change Pass         | word                                      |                       |                               |                      |           |      |      |      |
|                   |                                 |                          |                                           |                       |                               |                      |           |      |      |      |
|                   |                                 |                          |                                           |                       |                               |                      |           |      |      |      |

Personal Info. Parents Info. Subject Info. Administrative Info. Time Table, Marks Info., Attendance Info., Fees Info., Resource Info., Final Result Offense/Achy. Attendance Register

### We will see the tabs as shown above. We can see the relevant information by clicking corresponding tab

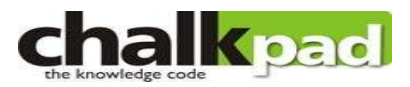

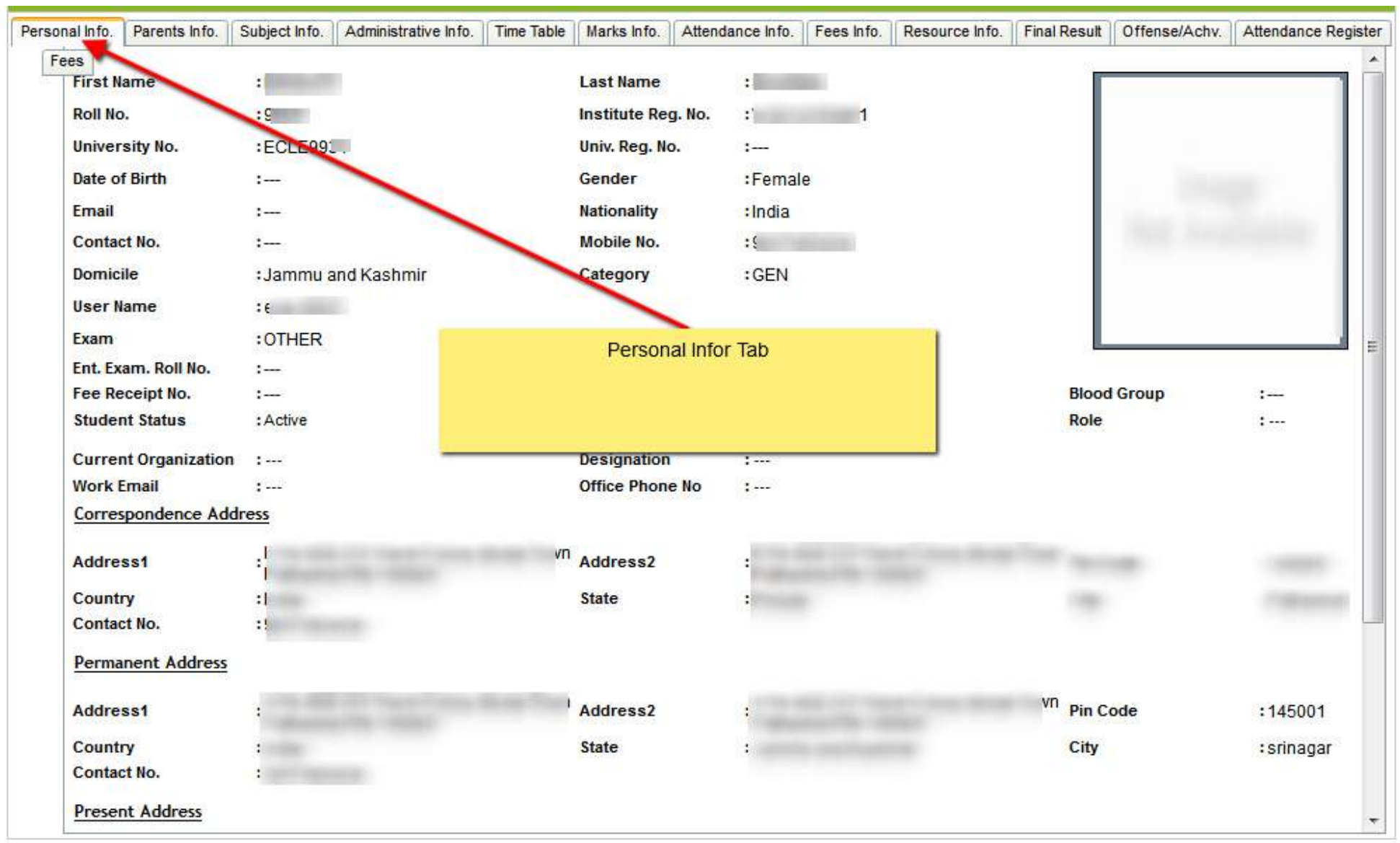

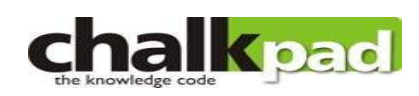

| Personal Info. | Parents Info. | Subject Info. | Administrative Info. | Time Table   | Marks Info. | Attendance Info. | Fees Info. | Resource Info. | Final Result | Offense/Achv. | Attendance Register |
|----------------|---------------|---------------|----------------------|--------------|-------------|------------------|------------|----------------|--------------|---------------|---------------------|
| Fees           |               |               |                      |              |             |                  |            |                |              |               |                     |
| Father's Name  | e :           |               |                      | Mother's Nar | ne :        |                  |            | Guardian's     | Name :       |               |                     |
| Occupation     | :             |               |                      | Occupation   | : -         | -                |            | Occupation     | :            |               |                     |
| Mobile No.     | :             |               | -                    | Mobile No.   | :           |                  |            | Mobile No.     | 11           |               |                     |
| Email          | :             |               |                      | Email        |             | -                |            | Email          | :            | <u>1112</u>   |                     |
| Address 1      |               |               |                      | I            | Parents Inf | o Tab            |            | dress 1        | 1            |               |                     |
| Address 2      |               |               | Participant in the   | Address 2    | : -         |                  |            | Address 2      | :            | (777)         |                     |
| Country        | : In          | dia           |                      | Country      | : -         |                  |            | Country        | <b>:</b>     |               |                     |
| State          | : Pu          | unjab         |                      | State        | : -         |                  |            | State          | :            | 1112          |                     |
| City           | : Pa          | athankot      |                      | City         | : -         | -                |            | City           | :::          |               |                     |
| Pin Code       | :             |               | 1                    | Pin Code     | : -         | -                |            | Pin Code       | :            |               |                     |

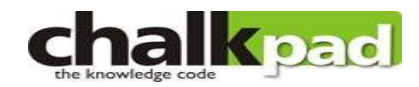

|                                 | es » Student Info                                                                                                    |                                                                                                    |                                 |                                                              |                                               |                                                                  |                                                                                                    | Menu Lookup                                                                                                    |                                              |
|---------------------------------|----------------------------------------------------------------------------------------------------|----------------------------------------------------------------------------------------------------|---------------------------------|--------------------------------------------------------------|-----------------------------------------------|------------------------------------------------------------------|----------------------------------------------------------------------------------------------------|----------------------------------------------------------------------------------------------------|----------------------------------------------|
| t De                            | etail: <u>Name:</u> DRISHTY                                                                                                    | SHARMA <u>Class:</u> 2010                                                                                                    | HPTU - BTECH                    | - ECE - 8Sem Admission                                       | Date: 25-A                                    | ug-11 Study P                                                    | eriod: 8Sem                                                                                                    | n 💌                                                                                                    |                                              |
| l Info                          | p. Parents Info. Subject                                                                                                    | ct In Administrative Info                                                                                                    | . Time Table M                  | arks Info. Attendance Info.                                  | Fees Info.                                    | Resource Info.                                                   | Final Result                                                                                                    | Offense/Achv.                                                                                                    | Attendand                                    |
| niv                             | versity : HPT                                                                                                    | υ                                                                                                    |                                 | Institute                                                    |                                               | : Vaishno Co                                                     | llege of Engir                                                                                                    | neering                                                                                                    |                                              |
| Deg                             | gree : BTE                                                                                                    | сн                                                                                                    |                                 | Branch                                                       |                                               | : ECE                                                            |                                                                                                    |                                                                                                    |                                              |
| Bate                            | ch : 2010                                                                                                    | D                                                                                                    |                                 | Current Study                                                | Period                                        | : 8Sem                                                           |                                                                                                    |                                                                                                    |                                              |
| Inst                            | titute Roll No. :                                                                                                    |                                                                                                    |                                 | Institute Regis                                              | tration No.                                   | : '                                                              | 1                                                                                                    |                                                                                                    |                                              |
| Univ                            | versity Roll No. :                                                                                                    |                                                                                                    |                                 | University Reg                                               | istration No                                  | .: -                                                             |                                                                                                    |                                                                                                    |                                              |
|                                 |                                                                                                    |                                                                                                    |                                 |                                                              |                                               |                                                                  |                                                                                                    | di terme te                                                                                                    |                                              |
| #                               | Group Name A                                                                                                    | Group Type                                                                                                    |                                 | Subjects the stude                                           | ent studyir                                   | ng                                                               | ect                                                                                                    | t                                                                                                    |                                              |
|                                 |                                                                                                    |                                                                                                    |                                 |                                                              |                                               |                                                                  |                                                                                                    |                                                                                                    |                                              |
|                                 | Group Name: ECE10                                                                                                    | -8SP2 ( 8 Items )                                                                                                    |                                 |                                                              |                                               |                                                                  |                                                                                                    |                                                                                                    |                                              |
| 1                               | Group Name: ECE10<br>ECE10-8SP2                                                                                                   | -85P2 ( 8 Items )<br>Practical                                                                                                | P                               | 8Sem                                                         | EC-                                           | 8006                                                             | MICROV                                                                                                    | VAVE ENGINEE                                                                                                    | RING                                         |
| 1                               | Group Name: ECE10<br>ECE10-8SP2<br>ECE10-8SP2                                                                                     | -85P2 ( 8 Items )<br>Practical<br>Practical                                                                                   | P<br>P                          | 8Sem<br>8Sem                                                 | EC-                                           | 8006<br>8020                                                     | MICROV<br>LAB<br>ENTREF<br>DEVELC<br>ENTERF                                                                        | VAVE ENGINEE<br>PRENEURIAL<br>OPMENT & NEW<br>PRISE MANAGE                                                                                                    | RING<br>/                                    |
| 1<br>2<br>3                     | Group Name: ECE10<br>ECE10-8SP2<br>ECE10-8SP2<br>ECE10-8SP2                                                                       | -8SP2 ( 8 Items )<br>Practical<br>Practical<br>Practical                                                                      | P<br>P<br>P                     | 8Sem<br>8Sem<br>8Sem                                         | EC-<br>HU-<br>EC(                             | 8006<br>8020<br>ID)-8005                                         | MICROV<br>LAB<br>ENTREF<br>DEVELC<br>ENTERF<br>DIGITAL<br>LAB                                                      | VAVE ENGINEE<br>PRENEURIAL<br>OPMENT & NEW<br>PRISE MANAGE<br>SIGNAL PROC                                                                                            | RING<br>,<br>MENT<br>ESSING                  |
| 1<br>2<br>3<br>4                | Group Name: ECE10<br>ECE10-8SP2<br>ECE10-8SP2<br>ECE10-8SP2<br>ECE10-8SP2                                                         | -8SP2 ( 8 Items ) Practical Practical Practical Practical Practical                                                           | P<br>P<br>P                     | 8Sem<br>8Sem<br>8Sem<br>8Sem                                 | EC-<br>HU-<br>EC(<br>EC(                      | 8006<br>8020<br>ID)-8005<br>ID)-8001                             | MICROV<br>LAB<br>ENTREF<br>DEVELC<br>ENTERF<br>DIGITAL<br>LAB<br>Digital S                                         | VAVE ENGINEE<br>PRENEURIAL<br>OPMENT & NEW<br>PRISE MANAGE<br>SIGNAL PROC                                                                                            | RING<br>MENT<br>ESSING                       |
| 1<br>2<br>3<br>4<br>5           | Group Name: ECE10<br>ECE10-8SP2<br>ECE10-8SP2<br>ECE10-8SP2<br>ECE10-8SP2<br>ECE10-8SP2                                           | -8SP2 ( 8 Items )<br>Practical<br>Practical<br>Practical<br>Practical<br>Practical<br>Practical                               | P<br>P<br>P<br>P<br>P           | 8Sem<br>8Sem<br>8Sem<br>8Sem<br>8Sem<br>8Sem                 | EC-<br>HU-<br>EC(<br>EC(<br>EC(               | 8006<br>8020<br>ID)-8005<br>ID)-8001<br>ID)-8014                 | MICROW<br>LAB<br>ENTREF<br>DEVELC<br>ENTERF<br>DIGITAL<br>LAB<br>Digital S<br>CELLUL<br>COMMU                      | VAVE ENGINEE<br>PRENEURIAL<br>OPMENT & NEW<br>PRISE MANAGE<br>SIGNAL PROC<br>SIGNAL PROC<br>SIGNAL PROC<br>SIGNAL PROC<br>NIGATION                                   | RING<br>MENT<br>ESSING<br>IJTE               |
| 1<br>2<br>3<br>4<br>5<br>6      | Group Name: ECE10<br>ECE10-8SP2<br>ECE10-8SP2<br>ECE10-8SP2<br>ECE10-8SP2<br>ECE10-8SP2<br>ECE10-8SP2<br>ECE10-8SP2               | -8SP2 ( 8 Items ) Practical Practical Practical Practical Practical Practical Practical Practical Practical                   | P<br>P<br>P<br>P<br>P           | 8Sem<br>8Sem<br>8Sem<br>8Sem<br>8Sem<br>8Sem<br>8Sem         | EC-<br>HU-<br>EC(<br>EC(<br>EC(<br>EC-        | 8006<br>8020<br>ID)-8005<br>ID)-8001<br>ID)-8014<br>8007         | MICROV<br>LAB<br>ENTREF<br>DEVELC<br>ENTERF<br>DIGITAL<br>LAB<br>Digital S<br>CELLUL<br>COMMU<br>MAJOR F           | VAVE ENGINEE<br>PRENEURIAL<br>OPMENT & NEW<br>PRISE MANAGE<br>SIGNAL PROC<br>SIGNAL PROC<br>SIGNAL PROC<br>SIGNAL PROC<br>SIGNAL PROC<br>PROJECT                     | RING<br>MENT<br>ESSING<br>IJTE               |
| 1<br>2<br>3<br>4<br>5<br>6<br>7 | Group Name: ECE10<br>ECE10-8SP2<br>ECE10-8SP2<br>ECE10-8SP2<br>ECE10-8SP2<br>ECE10-8SP2<br>ECE10-8SP2<br>ECE10-8SP2<br>ECE10-8SP2 | ASSP2 (8 Items) Practical Practical Practical Practical Practical Practical Practical Practical Practical Practical Practical | P<br>P<br>P<br>P<br>P<br>P<br>P | 8Sem<br>8Sem<br>8Sem<br>8Sem<br>8Sem<br>8Sem<br>8Sem<br>8Sem | EC-<br>HU-<br>EC(<br>EC(<br>EC(<br>EC-<br>EC- | 8006<br>8020<br>ID)-8005<br>ID)-8001<br>ID)-8014<br>8007<br>8002 | MICROW<br>LAB<br>ENTREF<br>DEVELC<br>ENTERF<br>DIGITAL<br>LAB<br>Digital S<br>CELLUL<br>COMMU<br>MAJOR F<br>MICROW | VAVE ENGINEE<br>PRENEURIAL<br>OPMENT & NEW<br>PRISE MANAGE<br>SIGNAL PROC<br>SIGNAL PROC<br>SIGNAL PROC<br>SIGNAL PROC<br>SIGNAL PROC<br>SIGNAL PROC<br>NOVE ENGINEE | RING<br>MENT<br>ESSING<br>Jg<br>LITE<br>RING |

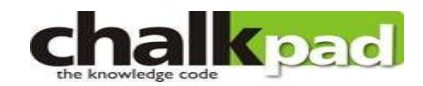

#### Parent Activities Institute Notices Change Password

| al Info. Parents | s Info. Subject Info.                                                       | Administrative Info.                                                      | Time Table Marks In                                                           | fo. Attendance Info.                                               | Fees Info.                | Resource Info. Final F                                                | Result Offense/Achv                                                   | Attendance Re                                                       |
|------------------|-----------------------------------------------------------------------------|---------------------------------------------------------------------------|-------------------------------------------------------------------------------|--------------------------------------------------------------------|---------------------------|-----------------------------------------------------------------------|-----------------------------------------------------------------------|---------------------------------------------------------------------|
| 10 - HPTU -      | BTECH - ECE - 8S                                                            | em                                                                        |                                                                               |                                                                    |                           |                                                                       |                                                                       |                                                                     |
| Days/Periods     | 1<br>09:00 AM<br>09:55 AM                                                   | 2<br>09:55 AM<br>10:50 AM                                                 | 3<br>10:50 AM<br>11:45 AM                                                     | 11:45 AM<br>12:40 PM                                               | 5<br>12:40 PM<br>01:35 PM | 6<br>01:35 PM<br>02:30 PM                                             | 7<br>02:30 PM<br>03:25 PM                                             | 8<br>03:25 PM<br>04:20 PM                                           |
| Monday           | EC(ID)-8001<br>ECE10-8STH<br>VCE-B-303<br>Amit kesari<br>BTECH - ECE - 8Sem | EC-8002<br>ECE10-8STH<br>VCE-B-303<br>Amit Kumar<br>BTECH - ECE - 8Sem    | HU-8020                                                                       | EC(ID)-8014<br>Time                                                | e Table of th             | EC-8007<br>ne student                                                 | EC-8007                                                               | EC-8007<br>ECE10-8SP2<br>VCE-B-303<br>paramdeep<br>ECH - ECE - 85   |
| Tuesday          | EC-8006<br>ECE10-8SP2<br>VCE-B-206<br>Amit Kumar<br>BTECH - ECE - 8Sem      | EC-8006<br>ECE10-8SP2<br>VCE-8-206<br>Amit Kumar<br>BTECH - ECE - 8Sem    | ECE10-8SP2<br>VCE-B-206<br>Amit Kumar<br>BTECH - ECE - 8Sem B                 | ECE10-8STH<br>VCE-B-303<br>Amanpreet<br>TECH - ECE - 8Sem          |                           | ECE10-8STH<br>VCE-B-303<br>Randeep<br>BTECH - ECE - 8Sem              | ECE10-8SP2<br>VCE-B-303<br>paramdeep<br>BTECH - ECE - 8Sem            | EC-8007<br>ECE10-8SP2<br>VCE-B-303<br>paramdeep<br>BTECH - ECE - 85 |
| Wednesday        | EC(ID)-8001<br>ECE10-8STH<br>VCE-B-303<br>Amit kesari<br>BTECH - ECE - 8Sem | EC(ID)-8014<br>ECE10-8STH<br>VCE-B-303<br>Amanpreet<br>BTECH - ECE - 8Sem | EC-8002<br>ECE10-8STH<br>VCE-B-303<br>Amit Kumar<br>BTECH - ECE - 8Sem        |                                                                    |                           | EC-8007<br>ECE10-8SP2<br>VCE-8-303<br>paramdeep<br>BTECH - ECE - 8Sem | EC-8007<br>ECE10-8SP2<br>VCE-B-303<br>paramdeep<br>BTECH - ECE - 8Sem | EC-8007<br>ECE10-8SP2<br>VCE-B-303<br>paramdeep<br>BTECH - ECE - 85 |
| Thursday         | EC-8002<br>ECE10-8STH<br>VCE-B-303<br>Amit Kumar<br>BTECH - ECE - 8Sem      | EC(ID)-8014<br>ECE10-8STH<br>VCE-B-303<br>Amanpreet<br>BTECH - ECE - 8Sem | EC(ID)-8001<br>ECE10-8STH<br>VCE-B-303<br>Amit kesari<br>BTECH - ECE - 8Sem B | HU-8020<br>ECE10-8STH<br>VCE-B-303<br>Randeep<br>TECH - ECE - 8Sem |                           | EC-8007<br>ECE10-8SP2<br>VCE-B-303<br>paramdeep<br>BTECH - ECE - 8Sem | EC-8007<br>ECE10-8SP2<br>VCE-B-303<br>paramdeep<br>BTECH - ECE - 8Sem | EC-8008<br>ECE10-8SP2<br>VCE-B-303<br>Vandana<br>BTECH - ECE - 85   |
| Friday           | EC(ID)-8001<br>ECE10-8STH<br>VCE-B-303<br>Amit kesari                       | EC-8002<br>ECE10-8STH<br>VCE-B-303<br>Amit Kumar                          | HU-8020<br>ECE10-8STH<br>VCE-B-303<br>Randeep                                 |                                                                    |                           | EC(ID)-8005<br>ECE10-8SP2<br>VCE-B-205-MATLAB<br>Amit kesari          | EC(ID)-8005<br>ECE10-8SP2<br>VCE-B-205-MATLAB<br>Amit kesari          | EC(ID)-8005<br>ECE10-8SP2<br>VCE-B-205-MATI<br>Amit kesari          |

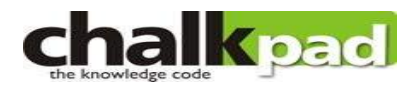

| ai Int | fo. Parents Info. | Subject Info. Administrative Info.                                          | ne Table Marks Info | Attendance               | Info. Fees Info. Res | source Info. Final Result | Offense/Achv.    | Attendance Re     |
|--------|-------------------|-----------------------------------------------------------------------------|---------------------|--------------------------|----------------------|---------------------------|------------------|-------------------|
| S<br>π | Study Period *    | Subject                                                                     | Туре                | Date 🛸                   | Teacher              | Test Name                 | Max.Marks 🔨      | Scored            |
|        | Study Period: 85  | em ( 36 ltems )                                                             |                     |                          |                      |                           |                  |                   |
| 1      | 8Sem              | Digital Signal Processing<br>(EC(ID)-8001)                                  | Sessionals          | 0 <mark>6-</mark> Mar-14 | Amit kesari          | MST 1-1                   | 30               | 0.0               |
| 2      | 8Sem              | CELLULAR AND SATELLITE<br>COMMUNICATION (EC(ID)-8014)                       | Sessionals          | 12 <mark>-</mark> Mar-14 | Amanpreet            | mst 1-1                   | 30               | 23.0              |
| 3      | 8Sem              | CELLULAR AND SATELLITE<br>COMMUNICATION (EC(ID)-8014)                       | Assignments         | 18-Mar-14                | Amanpreet            | ass 1-1                   | 5                | 0.0               |
| 4      | 8Sem              | ENTREPRENEURIAL<br>DEVELOPMENT & NEW<br>ENTERPRISE MANAGEMENT<br>(HLI-8020) | Sessionals          | 06-Mar-14                | Randeep              | mst 1-1                   | 30               | 0.0               |
| 5      | 8Sem              | Mari                                                                        | ks Scored by stu    | dent in vario            | ous tests            | T-1                       | 10               | 9.0               |
| 6      | 8Sem              | (EC-8002)                                                                   |                     |                          |                      |                           | 25               | 0.0               |
| 7      | 8Sem              | MICROWAVE ENGINEERING<br>(EC-8002)                                          | Assignments         | 14-Mar-14                | Amit Kumar           | Assign-1                  | 10               | 8.0               |
| 8      | 8Sem              | CELLULAR AND SATELLITE<br>COMMUNICATION (EC(ID)-8014)                       | Sessionals          | 24-Apr-14                | Amanpreet            | mst 2-2                   | 30               | 29.0              |
| 9      | 8Sem              | Digital Signal Processing<br>(EC(ID)-8001)                                  | Sessionals          | 19-Apr-14                | Amit kesari          | MST:2-2                   | 30               | 12.0              |
| 10     | 8Sem              | ENTREPRENEURIAL<br>DEVELOPMENT & NEW<br>ENTERPRISE MANAGEMENT<br>(HU-8020)  | Assignments         | 26-Feb-14                | Randeep              | ASS 1-1                   | <mark>1</mark> 0 | 9.0               |
| 11     | 8Sem              | ENTREPRENEURIAL<br>DEVELOPMENT & NEW<br>ENTERPRISE MANAGEMENT<br>(HU-8020)  | Assignments         | 2 <mark>6-Mar-1</mark> 4 | Randeep              | ASS 2-2                   | <mark>10</mark>  | <mark>9.</mark> 0 |
| 42     | 00.000            | ENTREPRENEURIAL<br>DEVELOPMENT & NEW                                        | Caminar             | 02 Apr 14                | Dandaan              | cominer 1                 | F                | FO                |

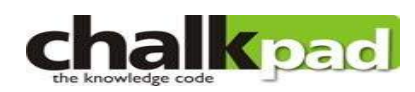

| Pe | rsonal Info.                              | Parents Info.                               | Subject Info.    | Administrative Info | Time Table  | Marks Info.           | Attendance Info. | Fees Info              | Resource Info. | Final Result | Offense/Achv. | Attendar | nce Register |
|----|-------------------------------------------|---------------------------------------------|------------------|---------------------|-------------|-----------------------|------------------|------------------------|----------------|--------------|---------------|----------|--------------|
| DI | Fees                                      | Madical Loav                                | ac are only a    | Cons                | olidated Sh | iow Attend            | ence Upto: 201   | 4-06-30                | Show List      |              |               |          |              |
| #  | Subject                                   |                                             | es are only a    | Study Period        | Group       | Teacher               | F                | rom 🔼                  | To 🔼           | Attended     | Duty De       | livered  | %age         |
| 1  | CELLULA                                   | R AND SATEL                                 | LITE<br>D)-8014) | 8Sem                | ECE10-8STH  | Amanpree<br>(VCE-CS0  | t<br>073) 15     | -Jan- <mark>1</mark> 4 | 15-May-14      | 27           | 0             | 48       | 57.00        |
| 2  | Digital Sig<br>(EC(ID)-80                 | inal Processin<br>001)                      | g                | 8Sem                |             | Attend                | dance Status     |                        |                | 15           | 0             | 50       | 30.00        |
| 3  | DIGITAL S                                 | IGNAL PROCI                                 | ESSING LAB       | 8Sem                |             |                       |                  |                        |                | 3            | 0             | 11       | 28.00        |
| 4  | ENTREPF<br>DEVELOP<br>ENTERPF<br>(HU-8020 | RENEURIAL<br>MENT & NEW<br>RISE MANAGE<br>) | MENT             | 8Sem                | ECE10-8STH  | Randeep<br>(VCE-CS0   | 052) 16          | -Jan-14                | 28-Apr-14      | 12           | 0             | 27       | <u>45.00</u> |
| 5  | GENERAL<br>(EC-8008                       | PROFICIENC                                  | Y                | 8Sem                | ECE10-8SP2  | Vandana<br>(VCE-CS0   | 030) 16          | -Jan- <mark>14</mark>  | 22-May-14      | 4            | 0             | 9        | <u>45.00</u> |
| 6  | MAJOR PR                                  | ROJECT (EC-{                                | 3007)            | 8Sem                | ECE10-8SP2  | paramdee<br>(VCE-CS0  | p 07             | -Apr-14                | 15-May-14      | 9            | 0             | 12       | <u>75.00</u> |
| 7  | MICROWA                                   | WE ENGINEE                                  | RING             | 8Sem                | ECE10-8STH  | Amit Kuma<br>(VCE-CS0 | ar 15<br>036) 15 | -Jan-14                | 08-May-14      | 18           | 0             | 42       | 43.00        |
| 8  | MICROWA<br>(EC-8006                       | WE ENGINEEI                                 | RING LAB         | 8Sem                | ECE10-8SP2  | Amit Kuma<br>(VCE-CS0 | ar 21<br>036)    | -Jan-14                | 06-May-14      | 9            | 0             | 13       | 70.00        |

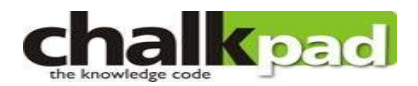

| Stu  | lent Detail: <u>Name:</u> | <u>Class:</u> 2010 - H                     | PTU - BTECH - ECE - 8    | Sem <u>Admission</u> | Date: 25-Aug-11 Study    | Period: 8Sem |               |                   |
|------|---------------------------|--------------------------------------------|--------------------------|----------------------|--------------------------|--------------|---------------|-------------------|
| Pers | onal Info. Parents Info.  | Subject Info. Administrative Info.         | Time Table   Marks Info. | Attendance Info.     | Fees Info. Resource Info | Final Result | Offense/Achv. | Attendance Regist |
| [    | Fees                      |                                            |                          |                      |                          |              |               |                   |
|      |                           |                                            |                          |                      |                          |              |               | Search            |
| #    | Subject                   | Description                                | Туре                     | Date                 | Link                     | Attachment   | Creator       | -                 |
|      | Date: 2014-05-19 ( 2      | Items )                                    |                          |                      |                          |              |               |                   |
| 1    | HU-8020                   | entreprenurial competencies                | Document                 | 2014-05-19           |                          | 2            | Randeep       |                   |
| 2    | HU-8020                   | Assi                                       | gnments and resource     | es uploaded          |                          | 2            | Randeep       |                   |
|      | Date: 2014-05-06 (        |                                            | -                        |                      |                          |              |               |                   |
| 3    | HU-8020                   | managing                                   | Document                 | 2014-05-06           |                          | <u>*</u>     | Randeep       |                   |
| 4    | HU-8020                   | managing                                   | Document                 | 2014-05-06           |                          | ł            | Randeep       |                   |
|      | Date: 2014-04-29 ( 2      | Items )                                    |                          |                      |                          |              |               | E                 |
| 5    | HU-8020                   | new venture opportunities                  | Document                 | 2014-04-29           |                          | *            | Randeep       |                   |
| 6    | HU-8020                   | new venture opportunities                  | Document                 | 2014-04-29           |                          | £            | Randeep       |                   |
|      | Date: 2014-04-16 ( 9      | Items )                                    |                          |                      |                          |              |               |                   |
| 7    | HU-8020                   | incentives                                 | Document                 | 2014-04-16           |                          | *            | Randeep       |                   |
| 8    | HU-8020                   | incentives                                 | Document                 | 2014-04-16           |                          | 2            | Randeep       |                   |
| 9    | HU-8020                   | planning new venture                       | Document                 | 2014-04-16           |                          | *            | Randeep       |                   |
| 10   | HU-8020                   | problems with new enterprise<br>managemnet | Document                 | 2014-04-16           |                          | *            | Randeep       |                   |
| 11   | HU-8020                   | incentives                                 | Document                 | 2014-04-16           |                          | 2            | Randeep       |                   |
| 12   | HU-8020                   | incentives                                 | Document                 | 2014-04-16           |                          | 2            | Randeep       |                   |
| 13   | HU-8020                   | incentives                                 | Document                 | 2014-04-16           |                          | *            | Randeep       |                   |
| 14   | HU-8020                   | planning new venture                       | Document                 | 2014-04-16           |                          | *            | Randeep       |                   |
| 100  | AND DEC                   | problems with new enterprise               | 100                      | 1.530139636          |                          |              | 2.58 22.5     | <b>.</b>          |

#### Daily Attendance of the student

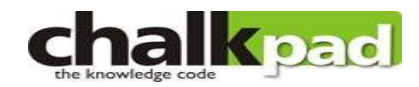

| ersonal | Info. | Parents In | to. SI              | ubject Info. | Adm   | nnistrative  | e info. | Time Table | Mark  | cs Info. | Attendar | nce Info. | Fees Inf | 0. Re | esource in | to. Fir | nal Result | Offer | ise/Achv. | Atten | dance Re |
|---------|-------|------------|---------------------|--------------|-------|--------------|---------|------------|-------|----------|----------|-----------|----------|-------|------------|---------|------------|-------|-----------|-------|----------|
| Fees    |       |            | and then the second |              |       | 1000 100 100 |         |            |       |          |          |           |          |       |            |         |            |       |           |       |          |
| 010     | НРТ   | U - BTE    | СН - І              | ECE - 8S     | iem   | Digi         | tal Si  | gnal Pro   | cess  | ing (E   | C(ID)-8  | 1001)     |          |       |            |         |            |       |           |       |          |
| 1       | 2     | 3          | 4                   | 5            | 6     | 7            | 8       | 9          | 10    | 11       | 12       | 13        | 14       | 15    | 16         | 17      | 18         | 19    | 20        | 21    | 22       |
| 5/01    | 16/01 | 17/01      | 20/01               | 22/01        | 23/01 | 24/01        | 27/0    | 1 29/01    | 30/01 | 31/0     | 1 03/02  | 05/02     | 06/02 (  | 07/02 | 2 10/02    | 12/02   | 13/02      | 17/02 | 19/02     | 20/02 | 26/02    |
| 1       | 3     | 1          | 1                   | 1            | 3     | 1            | 1       | 1          | 3     | 1        | 1        | 1         | 3        | 1     | 1          | 1       | 3          | 1     | 1         | 3     | 1        |
| L       | L     | L          | L                   | L            | L     | L            | L       | L          | L     | L        | L        | L         | L        | L     | L          | L       | L          | L     | L         | L     | L        |
| Х       | х     | х          | х                   | X            | х     | х            | 1       | Х          | х     | х        | х        | х         | х        | х     | х          | 2       | 3          | х     | х         | x     | х        |
|         |       |            |                     |              |       |              |         |            |       |          |          |           |          |       |            |         |            |       |           |       |          |
| 010     | HPT   | U - BTE    | СН - І              | ECE - 8S     | iem   | DIG          | ITAL    | SIGNAL     | PRO   | CESSI    | NG LA    | B (EC(I   | D)-800   | 5)    |            |         |            |       |           |       |          |
| 1       |       | 2          |                     | 3            |       | 4            |         | 5          |       | 6        |          | 7         |          | 8     |            | 9       | 1          | 10    | 11        |       |          |
| 15/     | 01    | 22/0       | 1                   | 29/0         | 1     | 05/0         | 2       | 07/02      |       | 28/03    | 3        | 11/04     | 2        | 5/04  | 0:         | 2/05    | 06         | 6/05  | 09/05     | Total | 0/ og    |
| 6       |       | 6          |                     | 6            |       | 6            |         | 6          |       | 6        |          | 6         |          | 7     |            | 7       |            | 1     | 6         | Tota  | /oag     |
| P       |       | P          |                     | P            |       | P            |         | P          |       | P        |          | P         |          | P     |            | P       |            | P     | P         |       |          |
| Х       |       | х          |                     | Х            |       | Х            |         | Х          |       | 1        |          | Х         |          | 2     |            | 3       |            | х     | Х         | 3/11  | 27.27    |
|         |       |            |                     |              |       |              |         | -          |       |          |          |           |          |       |            |         |            |       |           |       |          |
| 010.    | HPI   | U-BIE      | CH - 1              | ECE - 85     | iem 🤅 | CEL          | LULA    | R AND      | SAIE  | LLITE    | COMM     | UNICA     | TION (   | EC(IL | )-8014     | )       |            |       |           |       |          |
| 1       | 2     | 3          | 4                   | 5            | 6     | 7            | 8       | 9          | 10    | 11       | 12       | 13        | 14       | 15    | 16         | 17      | 18         | 19    | 20        | 21    | 22       |
| 5/01    | 16/01 | 20/01      | 21/01               | 22/01        | 23/01 | 27/01        | 28/0    | 1 29/01    | 30/01 | 03/02    | 2 04/02  | 05/02     | 06/02    | 10/02 | 11/02      | 12/02   | 13/02      | 17/02 | 2 18/02   | 19/02 | 20/02    |
| 2       | 2     | 4          | 4                   | 2            | 2     | 4            | 4       | 2          | 2     | 4        | 4        | 2         | 2        | 4     | 4          | 2       | 2          | 4     | 4         | 2     | 2        |
| L       | L     | L          | L                   | L            | L     | L            | L       | L          | L     | L        | L        | L         | L        | L     | L          | L       | L          | L     | L         | L     | L        |
| Х       | х     | Х          | Х                   | X            | х     | 1            | 2       | х          | 3     | Х        | Х        | Х         | Х        | 4     | 5          | 6       | 7          | 8     | 9         | X     | х        |
|         |       |            |                     |              |       |              |         |            |       |          |          |           |          |       |            |         |            |       |           |       |          |

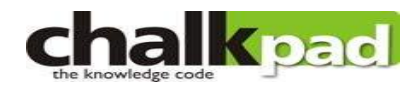

| Personal Inf | o. Parents Info. | Subject Info.      | Administrative Info. | Time Table  | Marks Info. | Attendance Info. | Fees Info. | Resource Info. | Final Result | Offense/Achv. | Attendance Register |
|--------------|------------------|--------------------|----------------------|-------------|-------------|------------------|------------|----------------|--------------|---------------|---------------------|
| Fees<br>#    | Study Period     | Subject            |                      |             |             |                  |            | Attendan       | ce           | Internal      | External            |
|              | Study Period: 8  | 8Sem (7 Item       | ns )                 |             |             |                  |            |                |              |               |                     |
| 1            | 8Sem             | Digital Sig        | gnal Processing- (E  | C(ID)-8001) | 8           |                  |            | 0.00/5.        | .00          | 25.00/45.00   |                     |
| 2            | 8Sem             | DIGITAL S          | SIGNAL PROCESSIN     | NG LAB- (EC | (ID)-8005)  |                  |            | 0.00/10.       | 00           | 24.00/40.00   | 222                 |
| 3            | 8Sem             | ENTREP<br>(HU-8020 | RENEURIAL DEVEL      | OPMENT &    | NEW ENTER   | RPRISE MANAGEI   | MENT-      | 0.00/5.        | 00           | 28.00/45.00   |                     |
| 4            | 8Sem             | MICROW             | AVE ENGINEERING      | - (EC-8002) |             |                  |            | 0.00/5.        | 00           | 24.00/45.00   |                     |
| 5            | 8Sem             | MICROW             | AVE ENGINEERING      | LAB- (EC-80 | 06)         |                  |            | 0.00/10.       | 00           | 34.00/40.00   | 622                 |
| 6            | 8Sem             | CELLULA            | AR AND SATELLITE     | COMMUNIC    | ATION- (EC  | D)-8014)         | /          | 0.00/5.        | 00           | 33.00/45.00   |                     |
| 7            | 8Sem             | GENERA             | L PROFICIENCY- (E    | C-8008)     |             |                  |            | 0.00/10.       | 00           | 35.00/40.00   | 222                 |
|              |                  |                    |                      |             |             |                  |            |                |              |               |                     |

#### Display Attendence

| Chalkpad: Attendan | ce Details - Mozilla Firefox                                                                       |                                                               | State Street Street          | a familie     | -                 |                 | -            |                  |        | e   |            |
|--------------------|----------------------------------------------------------------------------------------------------|---------------------------------------------------------------|------------------------------|---------------|-------------------|-----------------|--------------|------------------|--------|-----|------------|
| Chalkpad: Attendar | ce Details × Chalkpad: Transcri                                                                    | ipt Report 🛛 🛛 Webn                                           | ail :: Sent                  | × 🕅 Weld      | come to Vaishno ( | Group of Colleg | × +          |                  |        |     |            |
| e vgc.chalkpad     | .in//Interface/Parent/displayAttendance.php                                                        |                                                               |                              |               | รั                | 2 ▼ C 8 -       | Google       |                  | Q      | + 1 | Feedback 🔻 |
| 0                  |                                                                                                    |                                                               |                              |               |                   |                 | FRAIDI       | IA.              |        | 51  |            |
|                    | Parent Activities   Institute Notices                                                              | Mail Box                                                      |                              |               |                   |                 |              |                  |        |     |            |
|                    | Parent Activities » Display Attendance                                                             |                                                               |                              |               |                   |                 | Menu Lookup. | 2                |        |     |            |
|                    |                                                                                                    | Consolidated                                                  | Show Attendance Upto         | : 2013-10-31  | Show Li           | st              |              |                  |        |     |            |
|                    | Please Note:<br>1. Medical Leaves are ONLY applicable i<br>2. Medical Leaves are counted in the Ag | in the Consolidated View.<br>gregate ONLY if (Total Attendand | :e + Duty Leaves) lie betwee | en 65% and 80 | 1%                |                 |              |                  |        |     |            |
|                    | # Subject *                                                                                        | Study Period 🐁 Group                                          | Teacher                      | From          | То                | Attended        | Duty Leaves  | Delivered        | %age   |     |            |
|                    | 1 Communication Skill Lab II (HS-202<br>(P))                                                       | 3Sem CSE12-3                                                  | SP1 Neha (VCE-CS0088)        | 23-Aug-13     | 06-Sep-13         | 2               | 0            | 2                | 100.00 |     |            |
|                    | 2 Computer Organization & Computer<br>Architecture (CS-212)                                        | 3Sem CSE12-3                                                  | STH Abhilash<br>(VCE-CS0042) | 06-Aug-13     | 15-Oct-13         | 28              | 0            | <mark>3</mark> 1 | 91.00  |     | -          |
|                    | 3 Data Structures and Algorithms (CS-211)                                                          | 3Sem CSE12-3                                                  | STH Bhuvnesh<br>(VCE-CS0005) | 06-Aug-13     | 15-Oct-13         | 24              | 0            | <mark>2</mark> 5 | 96.00  |     |            |
|                    | 4 Digital electronics (EC - 214)                                                                   | 3Sem CSE12-3                                                  | STH Parveen<br>(VCE-CS0043)  | 22-Aug-13     | 28-Oct-13         | 27              | 0            | 30               | 90.00  |     |            |
|                    | 5 Digital electronics Lab (EC-214 (P))                                                             | 3Sem CSE12-3                                                  | SP1 Parveen<br>(VCE-CS0043)  | 26-Aug-13     | 28-Oct-13         | 6               | 0            | 9                | 67.00  |     |            |
|                    | 6 Discrete Mathematics & Logic<br>Design (NS - 206)                                                | 3Sem CSE12-3                                                  | STH Avikar (VCE-CS0023)      | 07-Aug-13     | 05-Oct-13         | 26              | 0            | <mark>2</mark> 9 | 90.00  |     |            |
|                    | 7 Engineering Economics (HS-201)                                                                   | 3Sem CSE12-3                                                  | STH Randeep<br>(VCE-CS0052)  | 22-Aug-13     | 26-Oct-13         | 23              | 0            | 26               | 89.00  |     |            |
|                    | 8 Hardware/PC Lab (CS-215(P))                                                                      | 3Sem CSE12-3                                                  | SP1 Ashok (VCE-CS0091)       | 07-Aug-13     | 30-Oct-13         | 14              | 0            | 18               | 78.00  |     |            |
|                    | 9 Internet Fundamentals (CS-213)                                                                   | 3Sem CSE12-3                                                  | STH Ajay (VCE-CS0040)        | 22-Aug-13     | 14-Oct-13         | 22              | 0            | 25               | 88.00  |     |            |

#### **Display Marks**

| halkpad: Display Ma | larks × 🗌 (                  | Chalkpad: Transcript Report 🛛 👋                           | 🗌 Webmail :: Sent |           | 👋 🦁 Welcor                          | me to Vaishno Group of Co | lleg × +                |          |          |  |
|---------------------|------------------------------|-----------------------------------------------------------|-------------------|-----------|-------------------------------------|---------------------------|-------------------------|----------|----------|--|
| 🜒 vgc.chalkpad.i    | in//Interface/Parent/display | Marks.php                                                 |                   |           |                                     | ର୍ମ ⊽ <b>୯</b>            | <mark>8</mark> ▼ Google | ٩        | Feedback |  |
|                     | Parent Activities » Display  | Marks                                                     |                   |           | Menu Lookup<br>Study Period: 3Sem 💌 |                           |                         |          |          |  |
|                     | Marks Detail :               |                                                           |                   |           |                                     |                           |                         |          |          |  |
|                     | # Study Period               | Subject 🕿                                                 | Туре 🐁            | Date      | Teacher 🛦                           | Test Name 🖄               | Max. Marks              | Scored 🗠 |          |  |
|                     | 🔲 Teacher: Abhil             | ash ( 2 Items )                                           |                   |           |                                     |                           |                         |          |          |  |
|                     | 1 3Sem                       | Computer Organization &<br>Computer Architecture (CS-212) | Assignments       | 24-Oct-13 | Abhilash                            | Assign-1-1                | 5                       | 4.00     |          |  |
|                     | 2 3Sem                       | Computer Organization &<br>Computer Architecture (CS-212) | Sessionals        | 24-Oct-13 | Abhilash                            | MST-1-1                   | 30                      | 13.00    |          |  |
|                     | 3 3Sem                       | Internet Fundamentals (CS-213)                            | Sessionals        | 17-Oct-13 | Ajay                                | mst1-1                    | 30                      | 20.00    |          |  |
|                     | 💷 Teacher: Avika             | ar ( 3 Items )                                            |                   |           |                                     |                           |                         |          |          |  |
|                     | 4 3Sem                       | Discrete Mathematics & Logic<br>Design (NS - 206)         | Assignments       | 04-Sep-13 | Avikar                              | Ass1-1                    | 5                       | 5.00     |          |  |
|                     | 5 3Sem                       | Discrete Mathematics & Logic<br>Design (NS - 206)         | Sessionals        | 11-Oct-13 | Avikar                              | S1-1                      | 30                      | 25.00    | E        |  |
|                     | 6 3Sem                       | Discrete Mathematics & Logic<br>Design (NS - 206)         | Assignments       | 27-Sep-13 | Avikar                              | Ass2-2                    | 5                       | 5.00     |          |  |
|                     | 💷 Teacher: Bhuv              | nesh ( 2 Items )                                          |                   |           |                                     |                           |                         |          |          |  |
|                     | 7 3Sem                       | Data Structures and Algorithms<br>(CS-211)                | Sessionals        | 12-Oct-13 | Bhuvnesh                            | Mst-1-1                   | 30                      | 25.00    |          |  |
|                     | 8 3Sem                       | Data Structures and Algorithms<br>(CS-211)                | Assignments       | 17-Oct-13 | Bhuvnesh                            | ass-1-1                   | 5                       | 5.00     |          |  |
|                     | 9 3Sem                       | Digital electronics (EC - 214)                            | Sessionals        | 12-Oct-13 | Parveen                             | -1st MST-1                | 30                      | 26.00    |          |  |
|                     | 10 3Sem                      | Engineering Economics (HS-201)                            | Sessionals        | 10-Oct-13 | Randeep                             | MST-1-1                   | 30                      | 27.00    |          |  |

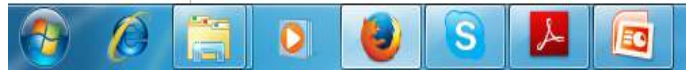

#### Display Time Tables

| kpad: Display Time | Table ×                 | Chalkpad: Transcrip          | ot Report X               | 🗌 Webmail :: Sent       | × 🦁                | Welcome to Vaishno Gr | oup of Colleg × +  |                       |           |   |          |
|--------------------|-------------------------|------------------------------|---------------------------|-------------------------|--------------------|-----------------------|--------------------|-----------------------|-----------|---|----------|
| vgc.chalkpad.in/   | /Interface/Parent/      | displayTimeTable.php         |                           |                         |                    | 습                     | ▼ C 8 + Google     |                       | ٩         | ÷ | Feed!    |
|                    |                         |                              |                           |                         |                    |                       | P                  | RATIBHA               |           |   | 5 351500 |
| (in 1997)          |                         | N                            | and the particular second |                         |                    |                       |                    |                       | Lessend . | 1 |          |
| 1                  | Parent Activities       | Institute Notices            | Mail Box                  |                         |                    |                       |                    |                       |           |   |          |
| Ē                  |                         |                              |                           |                         |                    |                       |                    | In the two tests were |           | 1 |          |
|                    | Parent Activities »     | Display Time Table           |                           |                         |                    |                       | Imenu              | Lоокир                |           |   |          |
|                    | Time Table :            |                              |                           |                         |                    |                       | Study              | Period: 3Sem          |           |   |          |
|                    |                         | 10.00 AM                     | 11.00 AM                  | 12:00 DM                | 01.00 DM           | 02-00 DM              | 02:00 DM           | 04-00 DM              |           |   |          |
|                    |                         | 10:00 AM                     | 11:00 AM                  | EC-214                  | 01:00 PM           | 02:00 PM              | EC-214 (P)         | 04:00 PM              |           |   |          |
|                    |                         | CSE12-3STH                   | CSE12-3STH                | CSE12-3STH              | CSE12-3STH         |                       | CSE12-3SP1         | CSE12-3SP1            |           |   |          |
|                    | Monday                  | VCE-A-306                    | VCE-A-306                 | VCE-A-306               | VCE-A-306          |                       | VCE-B-202-CS-1     | VCE-B-202-CS-1        |           |   |          |
|                    | mendaj                  | Abhilash                     | Aiav                      | Parveen                 | Bhuvnesh           |                       | Parveen            | Parveen               |           |   |          |
|                    |                         | BTECH - CSE - 3Sem           | BTECH - CSE - 3Sem        | BTECH - CSE - 3Sem      | BTECH - CSE - 3Sem |                       | BTECH - CSE - 3Sem | BTECH - CSE - 3Sem    |           |   |          |
|                    |                         | CS-212                       | CS-213                    | CS-211                  |                    |                       | HS-201             |                       |           |   |          |
|                    |                         | CSE12-3STH                   | CSE12-3STH                | CSE12-3STH              |                    |                       | CSE12-3STH         |                       |           |   |          |
|                    | Tuesday                 | VCE-A-306                    | VCE-A-306                 | VCE-A-306               |                    |                       | VCE-A-306          |                       |           |   |          |
|                    | 1999 - Star Star (1997) | Abhilash                     | Ajay                      | Bhuvnesh                |                    |                       | Randeep            |                       |           |   |          |
|                    |                         | BTECH - CSE - 3Sem           | BTECH - CSE - 3Sem        | BTECH - CSE - 3Sem      |                    |                       | BTECH - CSE - 3Sem |                       |           |   |          |
|                    |                         | CS-212                       | EC - 214                  | CS-215(P)               | CS-215(P)          |                       | CS-213             | NS - 206              |           |   |          |
|                    |                         | CSE12-3STH                   | CSE12-3STH                | CSE12-3SP1              | CSE12-3SP1         |                       | CSE12-3STH         | CSE12-3STH            |           |   |          |
|                    | Wednesday               | VCE-A-306                    | VCE-A-306                 | VCE-A-204-NA            | VCE-A-204-NA       |                       | VCE-A-306          | VCE-A-306             |           |   |          |
|                    |                         | Abhilash                     | Parveen                   | Ashok                   | Ashok              |                       | Ajay               | Avikar                |           |   |          |
|                    | ( <u> </u>              | BTECH - CSE - 3Sem           | BTECH - CSE - 3Sem        | BTECH - CSE - 3Sem      | BTECH - CSE - 3Sem |                       | BTECH - CSE - 3Sem | BTECH - CSE - 3Sem    | 8         |   |          |
|                    |                         | CS-212                       | HS-201                    | EC - 214                | NS - 206           |                       | CS-213             |                       |           |   |          |
|                    |                         | CSE12-3STH                   | CSE12-3STH                | CSE12-3STH              | CSE12-3STH         |                       | CSE12-3STH         |                       |           |   |          |
|                    | Thursday                | VCE-A-306                    | VCE-A-306                 | VCE-A-306               | VCE-A-306          |                       | VCE-A-306          |                       | -         |   |          |
|                    |                         | Abhilash                     | Randeep                   | Parveen                 | Avikar             |                       | Ajay               |                       | =         |   |          |
|                    |                         | BIECH - CSE - 3Sem           | BIECH - CSE - 3Sem        | BIECH - CSE - 3Sem      | BIECH - CSE - 3Sem |                       | BIECH - CSE - 3Sem |                       |           |   |          |
|                    |                         | NS - 206                     | CS-211                    | HS-201                  | EC - 214           |                       | HS-202 (P)         | HS-202 (P)            |           |   |          |
|                    | E dani                  | USE12-3STH                   | USE12-3STH                | USE12-3STH              | CSE12-3STH         |                       | USE12-3SP1         | CSE12-3SP1            |           |   |          |
|                    | Filday                  | VCE-A-300                    | VCE-A-300                 | VCE-A-300               | VCE-A-300          |                       | VUE-A-USEL 203     | VCE-A-CSEL 203        |           |   |          |
|                    |                         | AVINAL<br>DTECH - COE - 20om | DIUVITESI                 | DTECH COE 200m          | PTECH CSE 29am     |                       | DTECH CSE 200m     | BTECH CSE 29am        |           |   |          |
|                    |                         | LIC 204                      | DIECH-03E-338III          | 00.044 /D)              | BIECH-COE-SOUT     | 00.044                | DIECH-COE-SSEII    | DIECH-COE-SSelli      |           |   |          |
|                    |                         | COE12 20TU                   | 00-211(P)<br>00E10.00E1   | 00-211(F)<br>00E10.20E1 | 00E10 20TU         | COE10 20TU            |                    |                       |           |   |          |
|                    | Saturday                | VCE A 206                    | VCE_A-202_00P             | VCE_A-202_00P           | VCE-A-206          | VOE-A-206             |                    |                       |           |   |          |
|                    | Gaturuay                | Randeen                      | Rhuvnesh                  | Rhuvnesh                | Avikar             | Rhuvnech              |                    |                       |           |   |          |
|                    |                         | BTECH - CSE - 3Sem           | BTECH - CSE - 3Sem        | BTECH - CSE - 3Sem      | BTECH - CSE - 3Sem | BTECH - CSE - 3Sem    |                    |                       |           |   |          |
|                    | Oundau                  | BILON OOL OCON               | Directi occ occin         | DIEGIT COL COUNT        | BILOIT OOL COUNT   | DIEGIT ODE ODUM       | -                  |                       | 5         |   |          |

🔺 😼 🖫 🌒 10/31/2013

#### **Display Alerts**

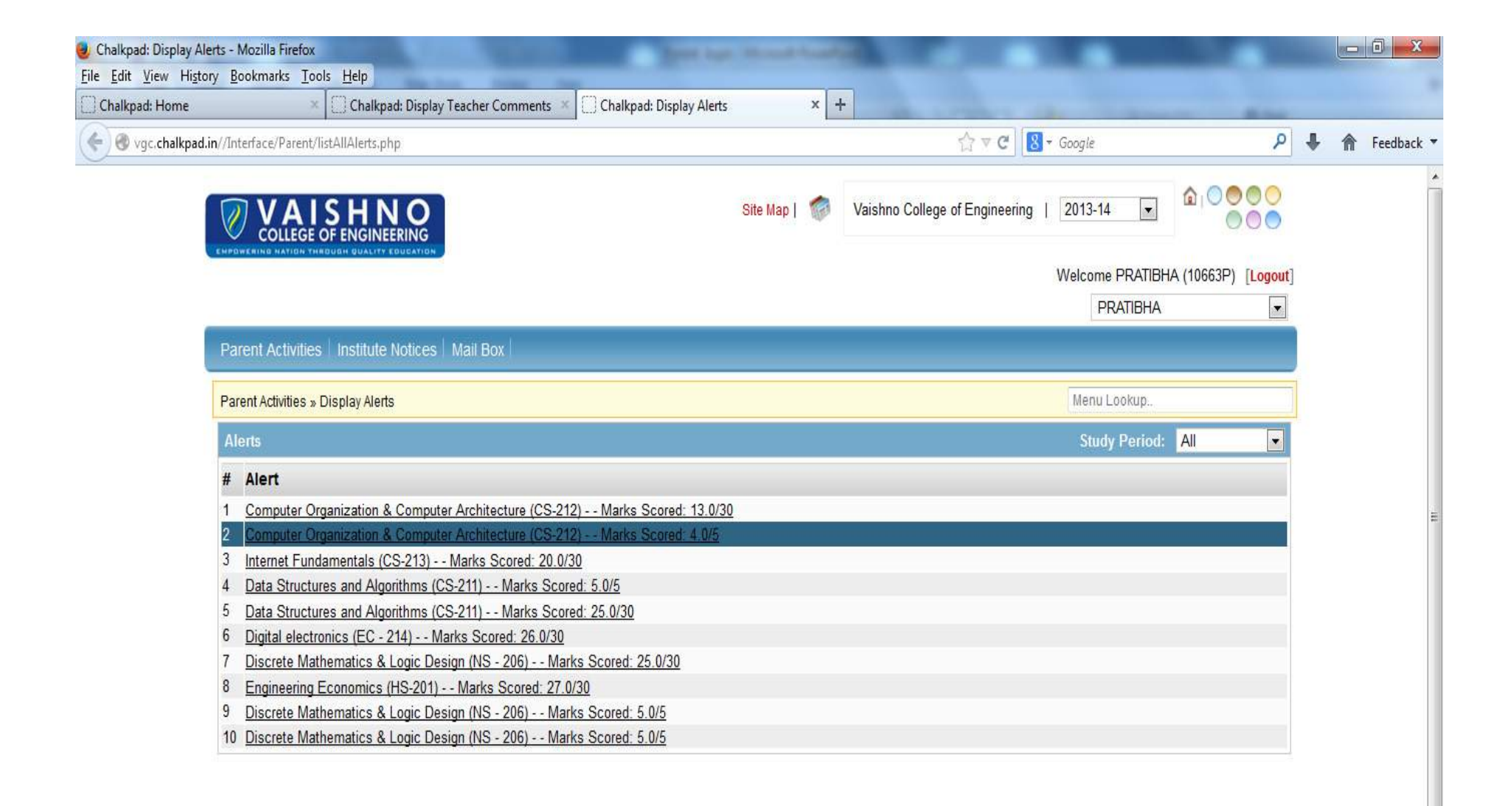

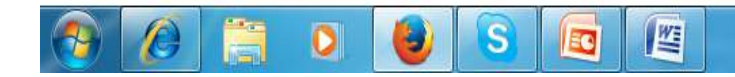

#### **Institutes Events**

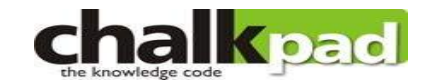

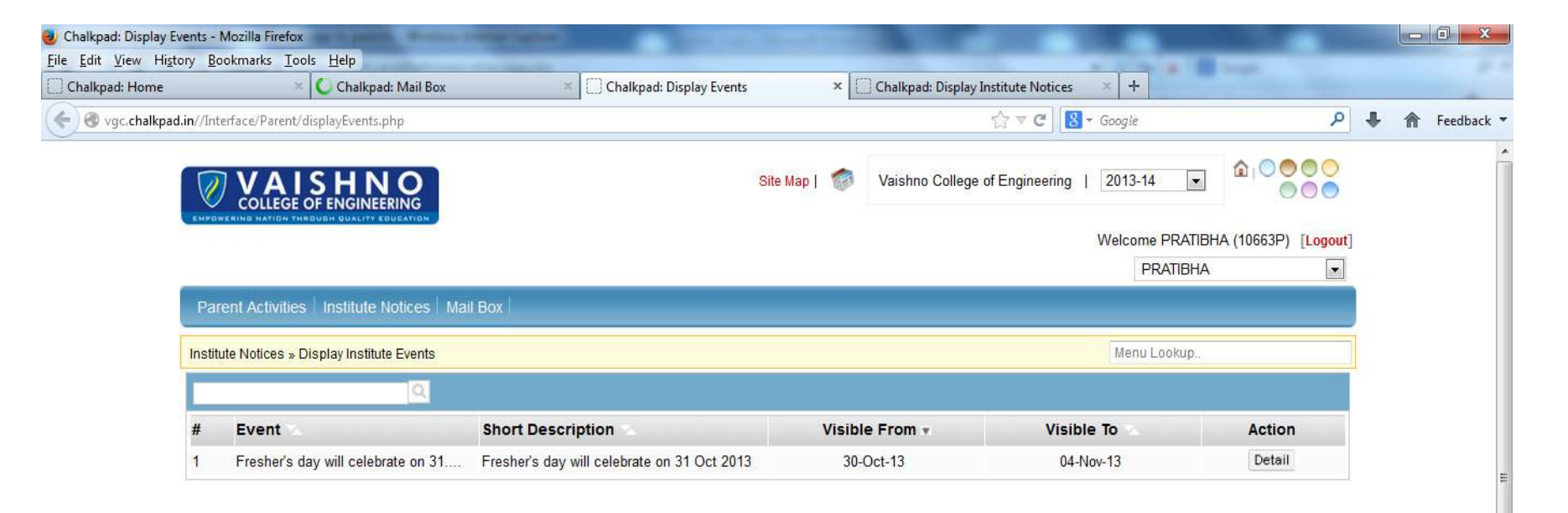

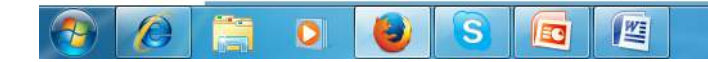

#### **Display Institutes Notice**

| 🥹 Chalkpad: Display Institut  | te Notices - Mozilla Firefox                 |                    | Conversion.                |                   |                           |                 | 1000              |              |  |
|-------------------------------|----------------------------------------------|--------------------|----------------------------|-------------------|---------------------------|-----------------|-------------------|--------------|--|
| <u>File Edit View History</u> | <u>B</u> ookmarks <u>T</u> ools <u>H</u> elp | Statute Land       | And Annual                 |                   |                           |                 |                   |              |  |
| Chalkpad: Home                | × Chalkpad                                   | d: Mail Box        | × Chalkpad: Display Events | × Chal            | kpad: Display Institute I | Notices × +     |                   |              |  |
| 🗲 🕲 vgc.chalkpad.in//I        | nterface/Parent/displayNotices               | .php               |                            | ρ.                | 🖡 🏫 Feedback              |                 |                   |              |  |
|                               |                                              |                    | S                          | ite Map   🍘 Vais  | shno College of Engin     | eering   2013-1 | 4 💌 🙆 🤇           |              |  |
|                               |                                              |                    |                            |                   |                           | Welcom          | e PRATIBHA (1066) | 3P) [Logout] |  |
| _                             |                                              |                    |                            |                   |                           | F               | ranbha            |              |  |
| P                             | arent Activities   Institute N               | Notices   Mail Box |                            |                   |                           |                 |                   |              |  |
| Inst                          | titute Notices » Display Institut            | e Notices          |                            |                   |                           |                 |                   |              |  |
|                               |                                              | Q                  |                            |                   |                           |                 |                   |              |  |
| #                             | Subject 🐁                                    | Department 🐁       | Description                |                   | Visible From •            | Visible To      | Attachment        | Action       |  |
|                               | Visible From: 31-Oct-13 (                    | 2 Items )          |                            |                   |                           |                 |                   |              |  |
| 1                             | MST-2                                        | Administration     | 31-Oct-13                  |                   | 10-Nov-13                 |                 | Detail            |              |  |
| 2                             | PARENT TEACHER MEET ON 7                     | Administration     | PARENT TEACHER ME          | EET ON 7 NOV 2013 | 31-Oct-13                 | 10-Nov-13       | 1777              | Detail       |  |

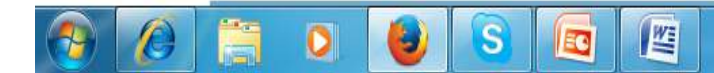

#### Change password

| 🥑 Chalkpad: Change P        | assword Master - Mozilla Firefox                 |                  |                                                                                           |                                |                                     |             |                        |
|-----------------------------|--------------------------------------------------|------------------|-------------------------------------------------------------------------------------------|--------------------------------|-------------------------------------|-------------|------------------------|
| <u>File Edit View Histo</u> | ory <u>B</u> ookmarks <u>T</u> ools <u>H</u> elp |                  |                                                                                           |                                |                                     |             |                        |
| Chaikpad: Change F          | /assword Master                                  | php              |                                                                                           | ☆ v C) 8                       | ▼ Google                            | ρ 🖡         | A Feedback ▼           |
|                             |                                                  |                  |                                                                                           |                                | 0.0                                 | 000         | *                      |
|                             | COLLEGE OF ENGINEERI                             | O<br>NG<br>X1004 | Site Map   🥠                                                                              | Vaishno College of Engineering | 1 2013-14 💌 🖬 🕬                     |             |                        |
|                             |                                                  |                  |                                                                                           |                                | Welcome PRATIBHA (1066)<br>PRATIBHA | P) [Logout] |                        |
|                             |                                                  |                  |                                                                                           |                                |                                     |             | -                      |
|                             | Change Password                                  |                  |                                                                                           |                                |                                     |             |                        |
|                             |                                                  | Cu<br>Ne<br>Co   | Change Password<br>urrent Password :<br>ew Password :<br>onfirm Password :<br>Save Cancel |                                |                                     |             | E                      |
|                             |                                                  |                  |                                                                                           |                                |                                     |             |                        |
|                             |                                                  | S 🔯 📕            |                                                                                           |                                |                                     | - 🐚 🛱       | (10:57 AM<br>11/1/2013 |

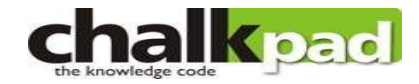

# Thanks

Regards:Bhuvnesh Pathania Email: <u>bhuvn.pathania@vaishno.edu.in</u> Contact : 07696867962